## you can

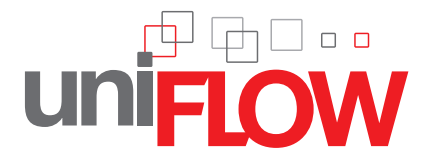

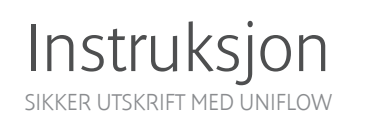

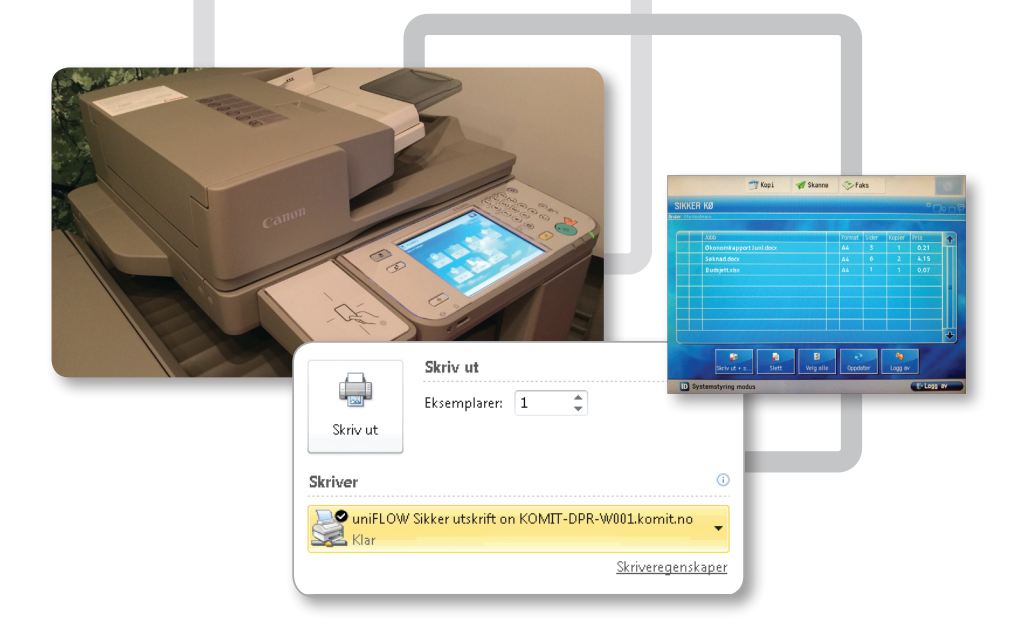

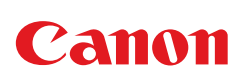

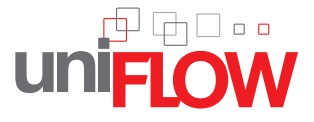

# you can

1. Print ut fra egen pc med driveren «uniFLOW Sikker Utskrift»

| A        | Skriv ut                |                          |
|----------|-------------------------|--------------------------|
|          | Eksemplarer: 1          | *                        |
| Skriv ut |                         |                          |
| Skriver  |                         | (                        |
| uniFLOV  | V Sikker utskrift on KO | MIT-DPR-W001.komit.no    |
|          |                         | <u>Skriveregenskaper</u> |
|          | Rediger utskriftsinn    | stillinger her:          |

**2.** Identifisere deg med ID kort påmontert RFID klistremerke på hvilken som helst Canon printer i kommunen. Ved første gangs bruk må du oppgi ditt Windows brukernavn- og passord (det samme som brukes da du logger deg på pc).

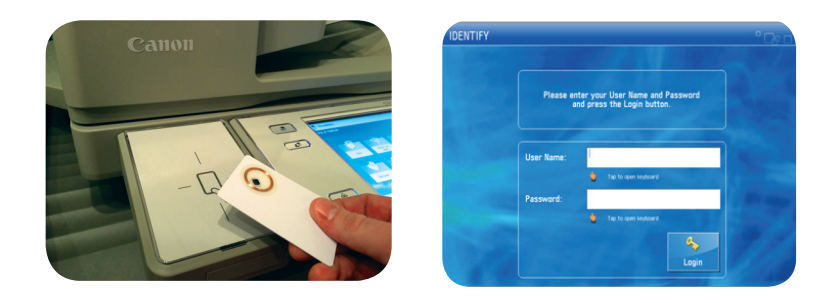

**3**. På printerens display vil du få opp en liste over utskriftsjobber du har sendt fra egen pc. Nå kan du skrive ut det du vil i ønsket rekkefølge, og slette det du allikevel ikke trenger å skrive ut.

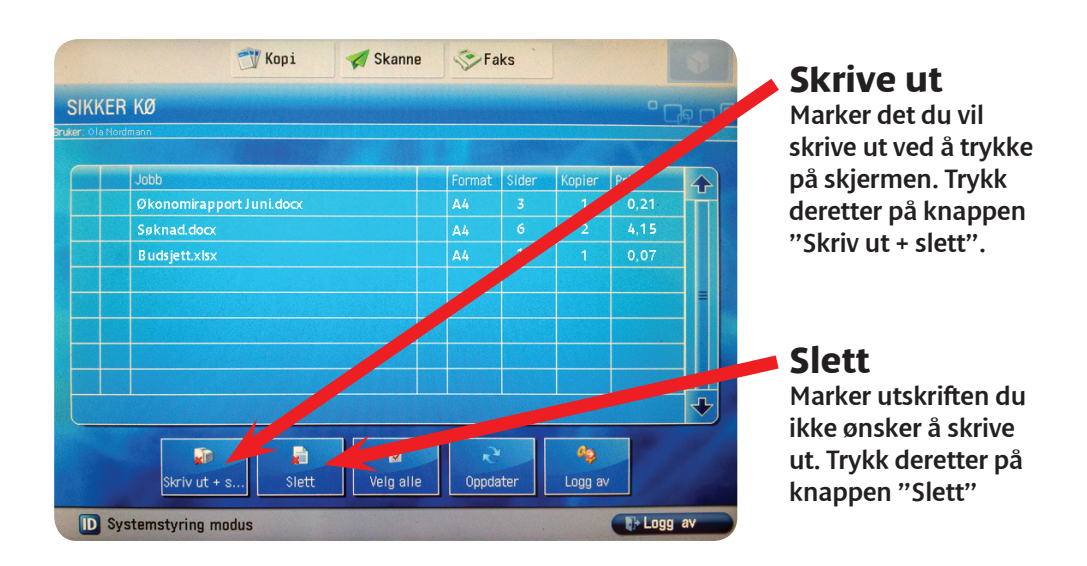

Utskriftsjobber som har ventet i uniFLOW mer enn 24 timer etter at du printet ut fra pc`en slettes automatisk. Vi anbefaler at du trykker på "Logg av" etter at du er ferdig.

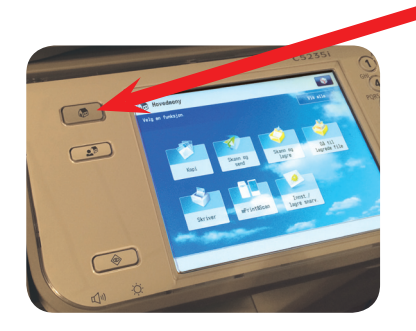

# Bruke "vanlige" funksjoner

For å komme ut av uniFLOW og bruke printeren slik du alltid har gjort, trykk på "HJEM" knappen etter at du har logget deg inn.

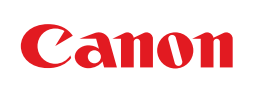

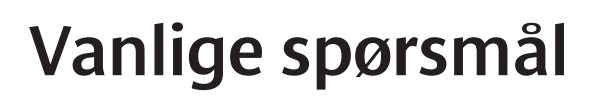

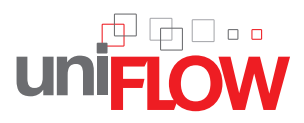

## Hvor får jeg tak i RFID klistremerke jeg kan feste på ID kortet mitt?

SVAR: Hver avdeling er forsynt med ekstra RFID klistremerker. Superbrukere på avdelingen vet hvor disse er.

### Hva hvis jeg har glemt igjen kortet mitt?

SVAR: Man kan få utdelt pin-kode som gjelder for 1 dag på intranett. Se neste punkt.

### Hvor kan jeg lære mer om uniFLOW og utskriftsmuligheter?

SVAR: Under "Nyttig info" på intranettet.

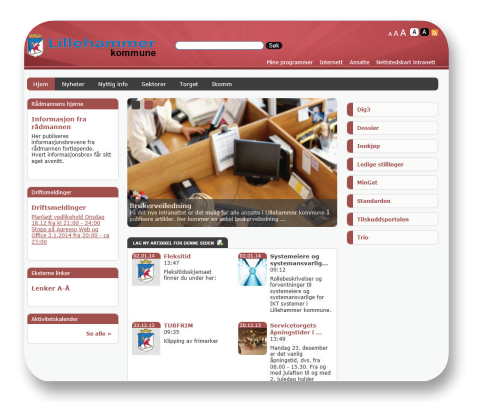

# Hva er hensikten med å bruke uniFLOW?

- 1. Sikkerhet (Ingen får tilgang til dine utskrifter)
- 2. Miljø (redusert strøm-, papir- og tonerforbruk)
- 3. Vesentlig kostnadsbesparende totalt sett (Utskriftsvolum kuttes erfaringsvis med 20-30%)

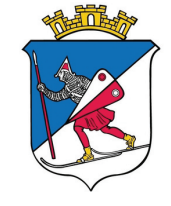

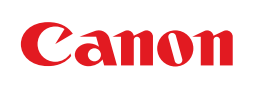